# ASUS Zen AiO<sup>™</sup> 사용 설명서

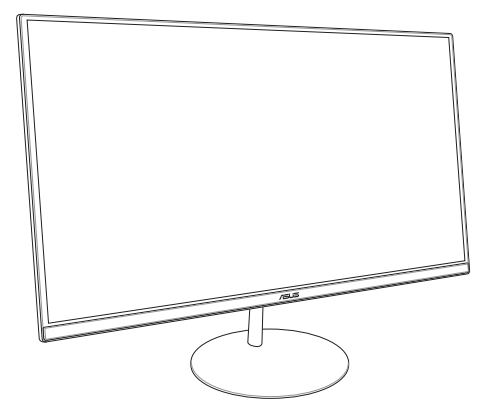

ZN242시리즈

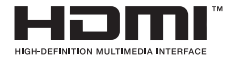

#### K13797 초판 1월 2018

#### 저작권 정보

본 설명서에 기술된 제품과 소프트웨어들은 보완을 목적으로 보관되는 경우를 제외하고는 ASUSTeK COMPUTER INC.(이하 "ASUS")로부터의 서면 동의 없이 입의의 양식이나 수단을 통해 다른 언어로 번역, 저장매체로 보관, 복사, 전달, 깨구성 할 수 없습니다.

ASUS는 본 설명서에 대해 그 어떠한 보증도 하지 않으며, 특정 목적을 위한 적합성 또는 제품의 매매 상황, 제품 보증에 관한 함축적 의미 등을 포함한 여러의 보증을 하지 않습니다. 또한 ASUS는 간부, 직원, 그밖의 고용인 및 대리인으로부터의 보증에 관련된, 가접적이거나 특별한 경우 혹은 우연히, 필연적으로 발생하는 손상(수익의 손실, 사업상의 손실, 이용 시 데이터의 손실, 사업상의 장애 또는 이와 비슷한 경우를 포함)에 대해서 그 어떠한 책임도 지지 않습니다. ASUS는 설명서 및 제품에 이러한 결점 및 오류에 의한 피해의 가능성에 대해서 언급하고 있습니다.

본 설명서 안에 표시되거나 기재된 제품에 대한 정보, 회사의 명칭 및 그들 회사의 고유마크와 상표권은 해당 회사들의 소유이며, 이는 해당 회사들의 권익을 해치려는 의도가 아닌 오직 증명 또는 설명을 위해 사용되었음을 명시합니다.

본 설명서 안에 기입되어 있는 각종 정보 및 사양은 제품 사용시 필요한 정보만을 제공하고 있으며, 사전 통보 없이 내용이 변경될 수 있습니다. 본 설명서 안에 기입되어 있는 제품 및 기타 소프트웨어에 대한 기입상의 오타나 부정확한 부분에 대해서는 ASUS 본사 혹은 서비스 센터로 신고하여 주시면 즉시 보완 조치할 것을 약속 드립니다.

Copyright © 2018 ASUSTeK COMPUTER INC. All Rights Reserved.

#### 책임 제한

소비자께서는 ASUS의 책임에 대한 불이행이나 제품 각 부분의 결함에 대해 ASUS에게 손해 배상을 정구할 권리가 있습니다. 이러한 경우 ASUS는 사망을 포함한 시체적 피해 및 실질적인 재산 피해, 명백한 인적 피해에 해당하는 부분에 대해서만 보상할 채임과 의무가 있으며, 본 보증서 내에 명시된 법률상의 책임 및 의무 수행을 성실히 이행하지 않거나 태만에 의한 실질적이고 직접적인 결과에 대해서도 보상할 책임이 있습니다. 또한 ASUS는 제품에 명시되어 있는 보상 금액 한도 내에서 책임과 의무를 수행하게 됩니다.

ASUS는 본 보증서에서 불법 행위 또는 권리 침해, 약정의 불이행으로 인한 손실, 손해 또는 청구에 대한 책임을 다할 것이며, 이에 대한 적용 범위는 ASUS제품의 공급자 및 판매자에게도 적용됩니다.

단, ASUS는 아래의 내용에 대해서는 책임을 지지 않습니다.

(1) A/S 대행사가 소비자에게 손해 배상을 요구할 경우. (2)소비자의 데이터에 관련한 손해와 분실 (3)ASUS 제품 공급자 및 판매자로부터의 보증에 의한 특수한 사고, 우발적 사고, 또는 간접적 손해, 필연적인 경제적 손실에 대해 ASUS는 손해 배상에 대한 책임이 없습니다.

#### 서비스 및 지원

다국어 지원은 https://www.asus.com/support/을 방문하십시오.

## 목차

| 설명서에 대한 소개    | .6  |
|---------------|-----|
| 이 설명서에 사용된 규칙 | .7  |
| 글씨체           | 7   |
| 아이콘           | 8   |
| 안전 정보         | .9  |
| 시스템 설정하기      | 9   |
| 사용 중의 주의사항    | 9   |
| 음압 경고         | 11  |
| DC 팬 경고       | 11  |
| 패키지 내용물       | .12 |

## 1 장 : 하드웨어 설치

| 정면도        |  |
|------------|--|
| 으 _<br>후면도 |  |
| ·          |  |
| 평면도        |  |

## 2 장 : ASUS All-in-One PC 사용법

| 21 |
|----|
| 22 |
| 23 |
| 23 |
| 24 |
| 25 |
| 27 |
| 28 |
| 29 |
|    |

## 3 장 : Windows® 10 에서 작업하기

| 처음 시작하는 경우                       |    |
|----------------------------------|----|
| 시작 메뉴                            |    |
| Windows® 앱                       | 36 |
| Windows® 앱에서 작업하기                |    |
| Windows® 앱 사용자 지정하기              |    |
| 작업 보기                            | 40 |
| 스냅 기능                            | 41 |
| 스냅 핫스팟                           | 41 |
| 동작 센터                            | 43 |
| 기타 키보드 바로가기                      | 44 |
| 무선 네트워크에 연결하기                    | 46 |
| Wi-Fi 연결                         |    |
| 블루투스                             | 47 |
| 유선 네트워크에 연결하기                    | 48 |
| ASUS All-in-One PC 끄기            | 50 |
| ASUS All-in-One PC 를 대기 모드로 전환하기 | 51 |

### 4장:시스템 복구하기

| BIOS 셋업 시작하기    | 53 |
|-----------------|----|
| BIOS 를 빠르게 시작하기 |    |
| 시스템 복구하기        |    |
| 복구 옵션 수행하기      | 55 |

## **부록** 주의서

| 기시 | ·항                 | 57   |
|----|--------------------|------|
|    | 미연방 통신 위원회 성명서     | . 57 |
|    | RF 노출 관련 경고사항      | . 58 |
|    | 도메인 별 무선 작동 채널     | . 59 |
|    | CE 마크              | . 59 |
|    | 글로벌 환경 법규 적합성 및 성명 | .61  |
|    | ASUS 재활용 / 수거 서비스  | 61   |
|    | 코팅 주의사항            | .62  |
|    | 청력 손상 예방           | 62   |
|    | ENERGY STAR 준수 제품  | .63  |
|    |                    |      |

## 설명서에 대한 소개

이 설명서는 ASUS All-in-One PC 의 하드웨어 및 소프트웨어에 관한 정보를 제공하며 다음과 같은 장으로 구성되었습니다.

### 1장: 하드웨어 설치

이 장에서는 ASUS All-in-One PC 의 하드웨어 구성요소에 대해서 자세히 설명합니다.

### 2장: ASUS All-in-One PC 사용법

이 장에서는 ASUS All-in-One PC를 사용하는 방법에 대해서 설명합니다.

### 3장: Windows® 10에서 작업하기

이 장에서는 ASUS All-in-One PC 에서 Windows<sup>®</sup> 10 을 사용하는 방법을 개괄합니다.

### 4장: 시스템 복구하기

이 장에서는 ASUS All-in-One PC 복구 옵션을 제공합니다.

### 부록

이 절에는 ASUS All-in-One PC 사용 시의 주의사항과 안전지침이 들어 있습니다.

## 이 설명서에 사용된 규칙

이 설명서에서는 주요 정보를 강조하기 위해 다음과 같은 메시지를 사용합니다:

중요 사항! 이 메시지에는 작업을 완료하기 위해 반드시 준수해야 하는 중요한 정보가 들어있습니다.

**참고:** 이 메시지에는 작업을 완료하는 데 도움이 되는 추가 정보와 팁이 들어있습니다.

경고! 이 메시지에는 특정 작업을 수행하는 동안 안전을 유지하고 장치의 데이터와 구성요소의 손상을 방지하기 위해 반드시 준수해야 하는 중요한 정보가 들어있습니다.

## 글씨체

- **굵은체** = 이 글씨체는 메뉴 또는 선택해야 하는 항목을 표시합니다.
- 기울임체 = 이는 이 설명서에서 참조할 수 있는 절들을 가리킵니다.

## 아이콘

아래 아이콘은 ASUS All-in-One PC 에서 일련의 작업이나 절차를 완료하기 위해 어떤 장치를 사용할 수 있는지를 알려줍니다.

- = 터치 스크린 패널을 사용합니다 (특정 모델에만 해당).
- ◯◯ = 마우스를 사용합니다.
- = 키보드를 사용합니다

이 설명서에 나와있는 모든 그림과 스크린샷은 참조용으로만 사용하십시오. 실제 제품 사양과 소프트웨어 화면 이미지는 지역에 따라 차이가 날 수 있습니다. 최신 정보는 ASUS 웹사이트 www.asus.com을 참조하십시오.

## 안전 정보

이 ASUS All-in-One PC 는 정보 기술 장비에 대한 최신 안전 기준에 부합하도록 고안되고 테스트를 거쳤습니다. 그럼에도 불구하고 안전을 위해 다음 안전 지침을 반드시 읽어주시기 바랍니다.

## 시스템 설정하기

- 시스템을 조작하기 전에 문서에 있는 지시사항을 빠짐 없이 읽고 이를 준수하십시오.
- 이 제품을 물 근처나 라디에이터 등의 열원 근처에서 사용하지 마십시오.
- 시스템을 안정된 표면에 설치하십시오.
- 섀시에 있는 구멍은 환기용입니다. 이 구멍을 막거나 덮지 마십시오. 환기가 잘 되도록 시스템 주변에 충분한 공간을 남겨 두십시오. 환기 구멍으로 어떤 종류의 물체도 집어넣지 마십시오.
- 이 제품을 주변 온도가 0°C ~ 40°C 인 환경에서 사용하십시오.
- 연장 코드를 사용할 경우 연장 코드에 연결된 장치의 총 전류 정격이 해당 전류 정격을 초과하지 않도록 하십시오.

## 사용 중의 주의사항

- 전원 코드를 밟거나 코드 위에 물건을 올려놓지 마십시오.
- 시스템에 물이나 그밖의 액체를 쏟지 마십시오.
- 시스템이 꺼져도 소량의 전류가 아직 제품에 남아 있습니다.
   시스템을 청소하기 전에 반드시 모든 전원 / 모뎀 / 네트워크 케이블을 전기 콘센트에서 분리하십시오.

- 터치 스크린의 터치 감도를 최적화하려면 터치 스크린을 정기적으로 청소해야 합니다. 이물질이나 먼지나 지나치게 쌓이지 않도록 스크린을 깨끗한 상태로 유지하십시오.
   스크린을 청소하려면:
  - 시스템을 끄고 벽에서 전원 코드를 뽑습니다.
  - 가정용 유리 세정제를 소량 뿌린 깨끗한 천으로 스크린 표면을 살살 닦아줍니다.
  - 세정제를 스크린에 직접 뿌리지 마십시오.
- 스크린을 닦을 때 연마성 세정제나 거친 천을 사용하지 마십시오.
- 제품을 사용하면서 다음과 같은 기술적 문제가 발생할 경우 전원 코드를 뽑고 전문 기술자나 제품을 구매한 대리점에 연락하십시오.
  - 전원 코드나 플러그가 손상된 경우.
  - 시스템에 액체를 쏟은 경우.
  - 작동 지침을 준수했는데도 시스템이 정상적으로 작동하지 않을 경우.
  - 시스템을 떨어뜨리거나 캐비닛이 손상된 경우.
  - 시스템 성능이 저하된 경우.

## 음압 경고

이어폰 또는 헤드폰의 음압이 과도하면 청력이 떨어지거나 영구적인 손상을 입을 수 있습니다. 볼륨과 이퀄라이저를 기본 레벨 이상으로 증가하면 출력 전압과 이어폰 또는 헤드폰에서 만들어지는 음압이 증가합니다.

## DC 팬 경고

DC 팬은 움직이는 부품으로서 잘못 사용하면 해로운 결과를 유발할 수 있습니다.제품 사용 시 팬에서 멀리 떨어지십시오.

## 패키지 내용물

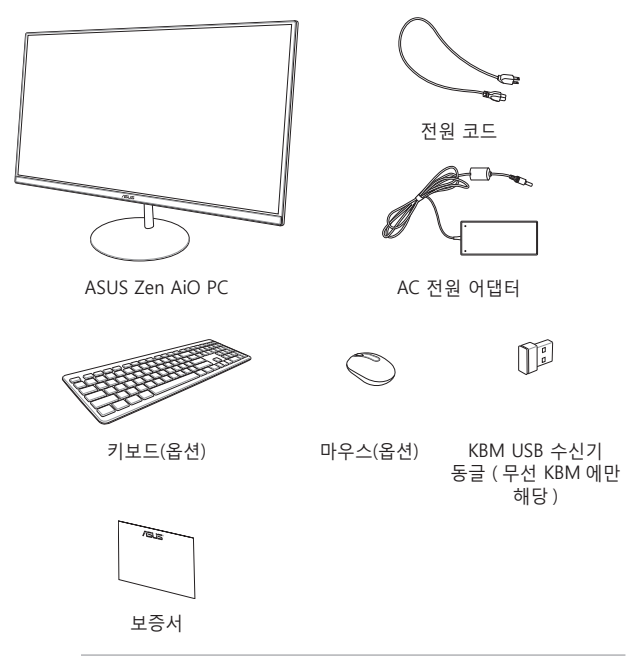

### 참고 :

- 손상되었거나 누락된 품목이 있을 경우, 제품을 구매한 소매점에 연락하십시오.
- ASUS All-in-One PC 그림은 참조용으로만 사용하십시오. 실제 제품의 사양은 모델에 따라 다를 수 있습니다.
- 키보드, 마우스, 전원 공급 그림은 참조용으로만 사용하십시오. 실제 제품의 사양은 지역에 따라 다를 수 있습니다.

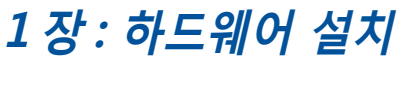

정면도

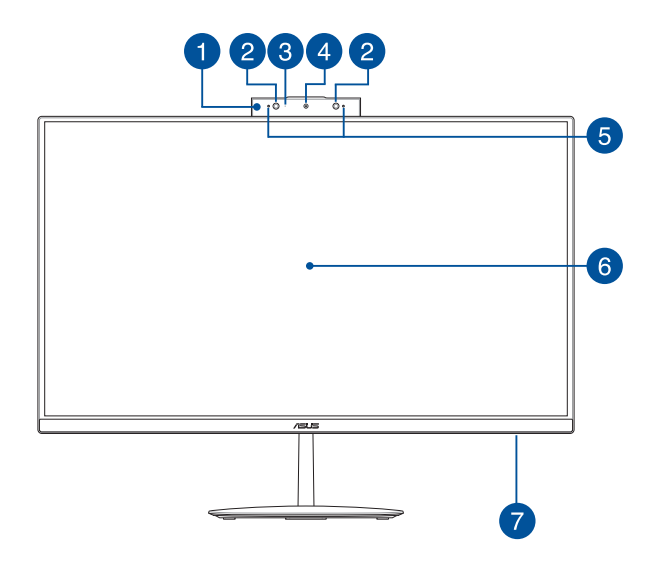

## 1 팝업 웹캠 패널

내장 카메라를 사용하지 않을 때 이를 팝업 패널에 보관할 수 있습니다.

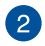

### IR 카메라 (특정 모델에만 해당)

내장 카메라는 Windows Hello 사용 시 얼굴 인식을 지원합니다.

### 참고:

- Windows Hello 으로 로그인하면, 설치 화면이 흑백으로 표시됩니다.
- Windows Hello 안면 인식으로 로그인할 때 데이터를 읽는 동안 빨간색 IR LED 가 깜박입니다.

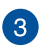

### 카메라 표시등

내장 카메라가 사용 중이면 카메라 표시등이 켜집니다.

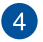

5

### 카메라

내장 카메라를 사용하면 ASUS All-in-One PC 로 사진을 촬영하거나 동영상을 녹화할 수 있습니다.

### 어레이 마이크

어레이 마이크는 에코 제거, 소음 저감, 빔 포밍 기능으로 음성 인식 및 오디오 녹음을 개선했습니다.

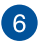

### LCD 디스플레이

LCD 디스플레이 패널은 사진, 동영상 및 기타 멀티미디어 파일 등을 볼 수 있는 탁월한 기능을 갖추고 있습니다. 선택한 모델의 경우 멀티 터치 기능이 지원됩니다. 터치 제스처를 사용하여 ASUS All-in-One PC 를 조작할 수 있습니다.

### 7 전원 표시등

ASUS All-in-One PC가 켜져 있는 경우 이 LED 전원 표시등이 켜집니다.

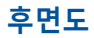

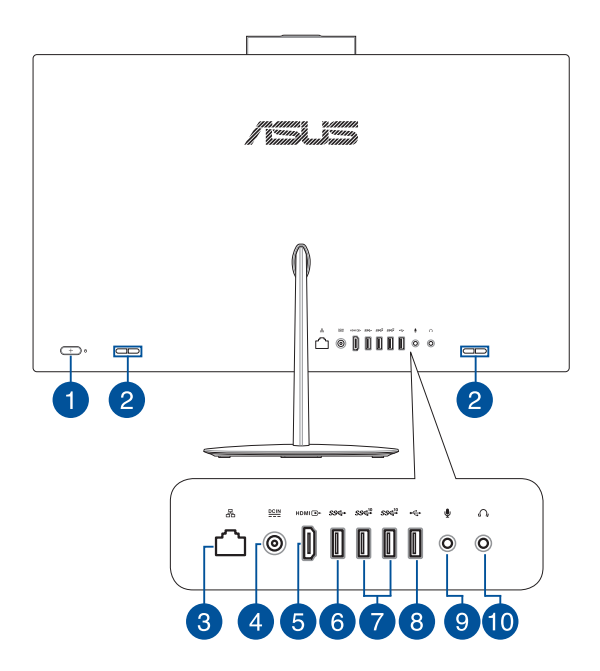

### Power( 전원 ) 버튼

이 버튼을 누르면 ASUS All-in-One PC 에서 전원이 켜집니다.

## 2 오디오 스피커

내장된 오디오 스피커를 사용하여 ASUS All-in-One PC 에서 직접 오디오를 들을 수 있습니다. 오디오 기능은 소프트웨어 제어 방식입니다.

A

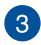

4

### LAN 포트

8 핀 RJ-45 LAN 포트는 로컬 네트워크에 연결할 표준 이더넷 케이블을 지원합니다.

### 전원 입력

함께 제공된 전원 어댑터는 이 잭과 함께 사용할 수 있도록 AC 전원을 DC 전원으로 변환합니다. 이 잭을 통해 공급되는 전원이 ASUS All-in-One PC에 전원을 공급합니다. ASUS All-in-One PC 손상을 방지하려면 반드시 함께 제공된 전원 어댑터를 사용하십시오.

> 경고! 전원 어댑터는 사용 중에 뜨거워질 수 있습니다. 어댑터를 덮지 말고 몸에서 멀리하십시오.

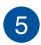

6

### HDMI 출력 포트

이 포트를 이용해서 ASUS All-in-One PC를 다른 HDMI 호환 장치에 연결하면 파일을 공유하거나 디스플레이 모니터를 확장할 수 있습니다.

### USB 3.1 Gen1 포트

USB 3.1 Gen1(유니버설 시리얼 버스) 포트는 최대 5 Gbit/ s의 전송 속도를 제공합니다.

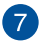

### USB 3.1 Gen2 포트

USB 3.1 Gen2(유니버설 시리얼 버스) 포트는 최대 10 Gbit/s의 전송 속도를 제공합니다.

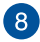

9

### USB 2.0 포트

이 USB(유니버설 시리얼 버스) 포트는 키보드, 포인팅 장치, 플래시 디스크 드라이브, 외장 HDD, 스피커, 카메라 및 프린터와 같은 USB 2.0 또는 USB 1.1 장치와 호환됩니다.

### 마이크 잭

마이크 잭은 화상 회의, 음성 내레이션 또는 단순한 오디오 녹음에 사용되는 마이크를 연결하는 데도 사용됩니다.

## 10 헤드폰 잭

이 포트에서 증폭 스피커 또는 헤드폰을 연결할 수 있습니다.

## 배면도

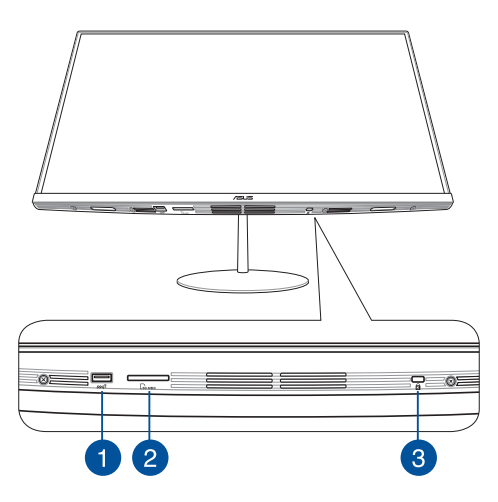

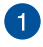

### USB 3.1 Gen2 포트

USB 3.1 Gen2(유니버설 시리얼 버스) 포트는 최대 10 Gbit/s의 전송 속도를 제공합니다.

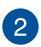

### MicroSD 카드 슬롯

이 내장 메모리 카드 리더 슬롯은 SD 및 MMC 카드 포맷을 지원합니다.

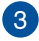

### Kensington<sup>®</sup> 보안 슬롯

Kensington<sup>®</sup> 보안 슬롯은 Kensington<sup>®</sup> 과 호환되는 보안 제품을 사용하는 ASUS All-in-One PC 를 안전하게 지키도록 해줍니다.

## 평면도

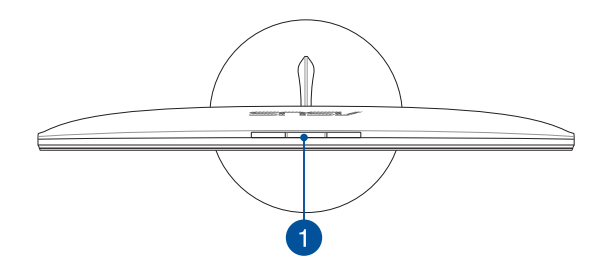

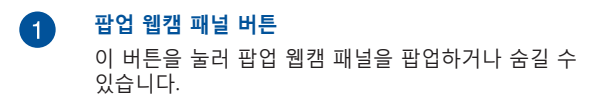

| <br> | <br> |
|------|------|
|      |      |
|      |      |
|      |      |
| <br> | <br> |
|      |      |
|      |      |
|      |      |
| <br> | <br> |
|      |      |
|      |      |
|      |      |
|      |      |
|      |      |
| <br> | <br> |
|      |      |

## 2장: ASUS All-in-One PC 사용법 베이스 조립하기

참고: 이 절의 그림은 참조용으로만 사용하십시오. 모델에 따라 ASUS All-in-One PC의 외관이 다를 수 있습니다.

- ASUS All-in-One PC를 테이블 또는 책상과 같이 평평한 1. 표면에 올려놓습니다.
- 베이스를 스탠드에 맞춰 정렬해서 부착합니다. 스탠드가 2 단단히 고정되었는지, 베이스에 제대로 맞춰졌는지 환인하십시오.

**참고:** 스탠드는 한 방향으로만 베이스에 맞춰집니다.

3. 번들로 제공된 스탠드 나사를 사용하여 베이스를 스탠드에 고정합니다.

> 참고: 번들로 제공된 스탠드 나사는 디자인상 공구를 사용할 필요가 없으나, 필립스 또는 일자 스크루드라이버, 동전 또는 토큰을 사용하여 설치할 수도 있습니다.

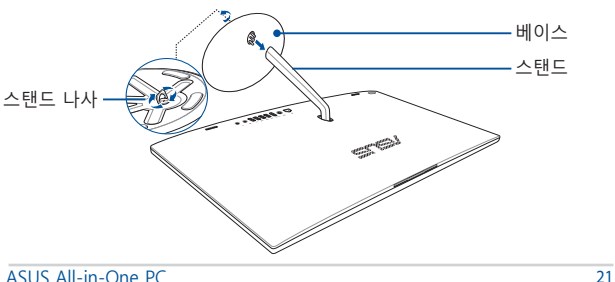

## ASUS All-in-One PC 배치하기

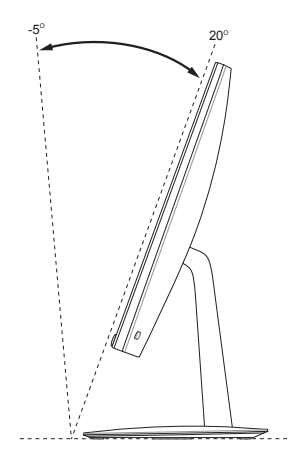

- 1. ASUS All-in-One PC 를 테이블 또는 책상과 같이 평평한 표면에 올려놓습니다.
- 2. 디스플레이를 -5°~ 20° 범위에서 기울입니다.

### 중요 사항!

- ASUS All-in-One PC 를 설치할 때 양손을 사용하십시오.
- 권장 값을 초과하는 각도로 디스플레이를 조정하지 마십시오. 그럴 경우 사용자의 ASUS All-in-One PC가 손상될 수 있습니다.

## ASUS All-in-One PC 설정하기

**참고:** 이 절의 그림은 참조용으로만 사용하십시오. 모델에 따라 ASUS All-in-One PC의 외관이 다를 수 있습니다.

## 유선 키보드 및 마우스 연결하기

키보드와 마우스를 후면 패널의 USB 포트에 연결하십시오.

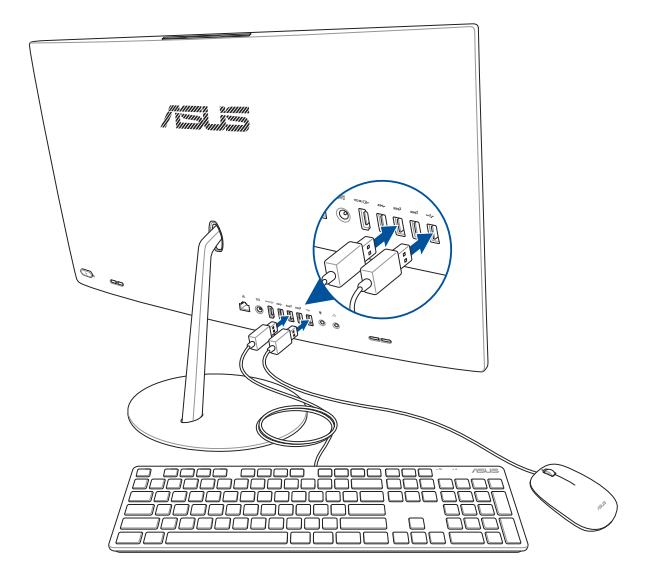

## 무선 키보드 및 마우스 연결하기 (특정 모델에만 해당)

1. 배터리를 무선 키보드 및 마우스에 연결합니다.

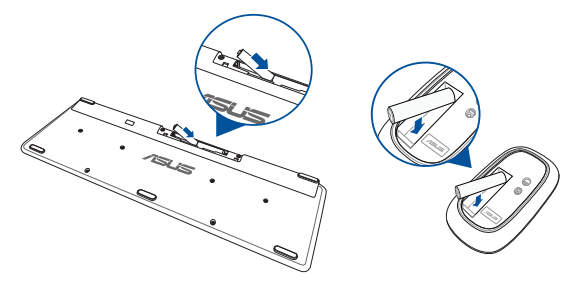

2. 2 개의 장치를 ASUS All-in-One PC 에 페어링하기 위해 키보드와 마우스용 무선 동글을 USB 2.0 포트에 연결합니다.

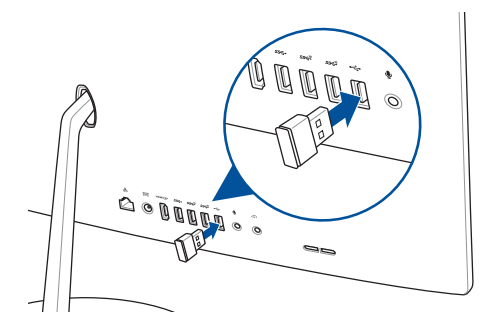

3. 무선 키보드 및 마우스 사용을 시작할 수 있습니다.

## 시스템 켜기

- A. AC 전원 코드를 AC/DC 어댑터에 연결합니다.
- B. DC 전원 커넥터를 ASUS All-in-One PC 의 전원 (DC) 입력 포트에 연결합니다.
- C. AC 전원 어댑터를 100V~240V 전원에 연결합니다.
- D. 전원 버튼을 누릅니다.

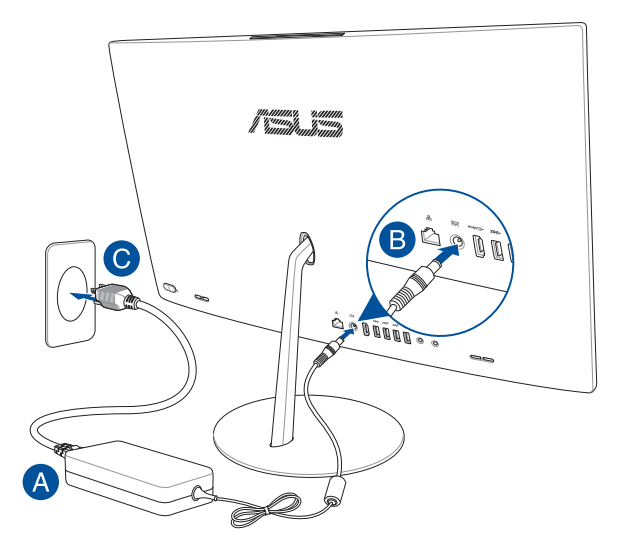

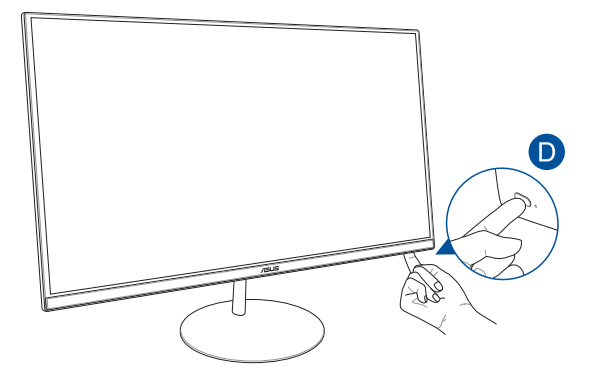

**참고**: ASUS All-in-One PC 를 끄는 방법에 대한 자세한 내용은 *Windows<sup>®</sup>10 에서 작업하기*의 *ASUS All-in-One PC 끄기를* 참조하십시오.

## 팝업 웹캠 패널 사용법

ASUS All-in-One PC의 상단에 있는 웹캠 패널 버튼을 눌러 ASUS All-in-One PC의 팝업 웹캠 패널에 액세스할 수 있습니다.

**참고**: 웹캠 패널 버튼의 위치에 대한 자세한 내용은 *하드웨어 설치*의 *평면도*를 참조하십시오.

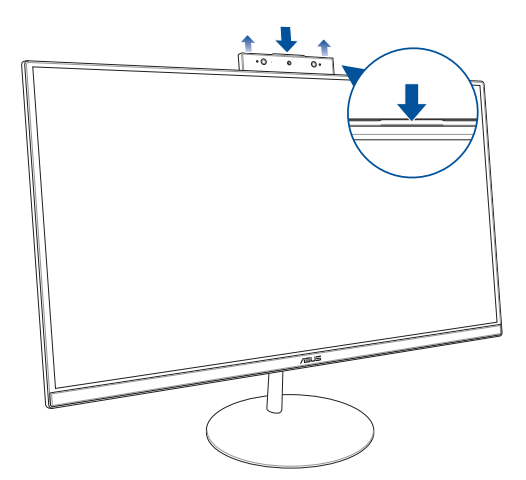

## 터치 스크린 사용법 (특정 모델에만 해당)

ASUS All-in-One PC 의 LCD 스크린 패널은 PC 에서 사진, 동영상 및 멀티미디어 파일에 대한 탁월한 보기 기능을 제공합니다.

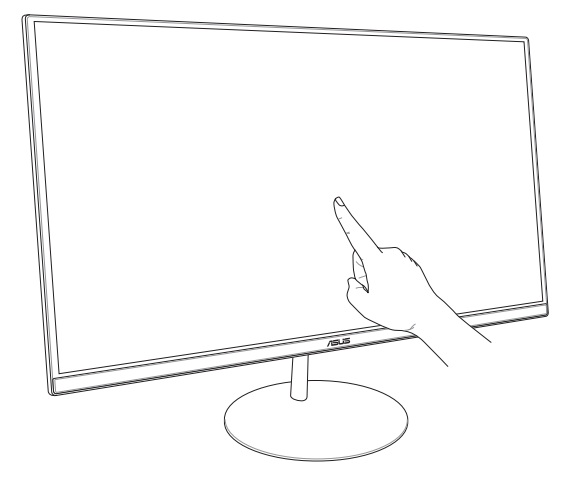

**참고:** 위의 그림은 참조용으로만 사용하십시오. 모델에 따라 ASUS All-in-One PC 의 외관이 다를 수 있습니다.

## 터치 스크린 패널 제스처 사용법 (특정 모델에만 해당)

**참고:** 다음 스크린샷은 참조용으로만 사용하십시오. 모델에 따라 터치 스크린 패널의 외양이 다를 수 있습니다.

각종 제스처로 프로그램을 시작하거나 ASUS All-in-One PC 의 설정에 액세스할 수 있습니다. ASUS All-in-One PC 의 터치 스크린 패널에 핸드 제스처를 사용하여 기능을 활성화할 수 있습니다.

왼쪽 가장자리 스와이프

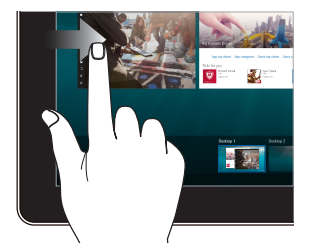

화면의 왼쪽 가장자리에서 스와이프하여 Task view( 작업 보기 ) 를 시작합니다 .

### 오른쪽 가장자리 스와이프

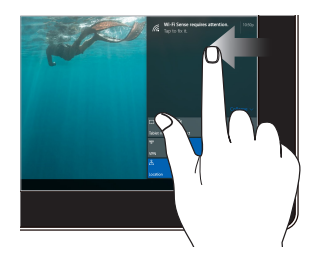

화면의 오른쪽 가장자리에서 스와이프하여 Action Center( 동작 센터 ) 를 시작합니다.

### 탭 / 더블 탭

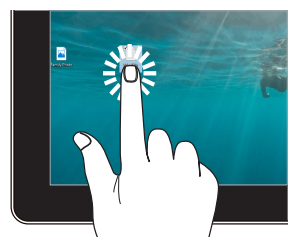

누르고 있기

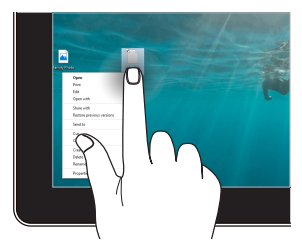

- 누르고 있으면 오른쪽 클릭 메뉴가 열립니다 .
- 앱을 탭핑하여 이를 선택합니다.
- 앱을 두 번 탭핑하여 이를 시작합니다.

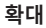

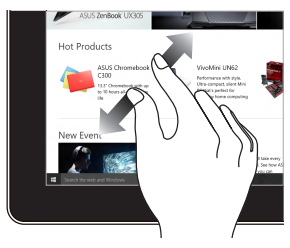

터치 스크린 패널에서 두 손가락을 펼칩니다. 축소

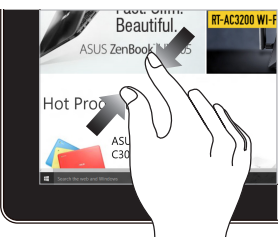

터치 스크린 패널에서 두 손가락을 모읍니다.

손가락 슬라이드

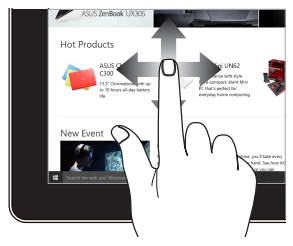

손가락을 슬라이드하여 위 / 아래로 스크롤하고, 화면을 좌우로 회전합니다. 끌기

•

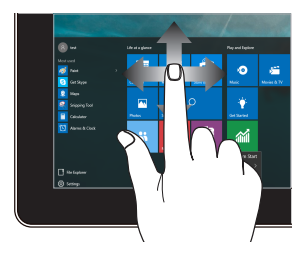

- 끌면 여러 항목 주위에 선택란을 만들 수 있습니다 .
- 항목을 끌어서 놓으면 이를 새 위치로 이동할 수 있습니다.

| <br> | <br> |
|------|------|
|      |      |
|      |      |
|      |      |
| <br> | <br> |
|      |      |
|      |      |
|      |      |
| <br> | <br> |
|      |      |
|      |      |
|      |      |
|      |      |
|      |      |
| <br> | <br> |
|      |      |

## 3 장 : Windows<sup>®</sup> 10 에서 작업하기

## 처음 시작하는 경우

ASUS All-in-One PC 를 처음 시작하는 경우 Windows® 10 운영 체제 구성을 도와줄 화면 몇 개가 나타납니다.

처음 ASUS All-in-One PC 를 시작하는 방법:

- 1. ASUS All-in-One PC 에서 전원 버튼을 누릅니다. 설정 화면이 표시될 때까지 몇 분을 기다립니다.
- 설정 화면에서 사용자의 지역과 ASUS All-in-One PC 에서 사용할 언어를 선택합니다.
- 라이센스 약관을 주의깊게 읽습니다. I accept (수락을) 선택합니다.
- 4. 화면 지시에 따라 다음 기본 항목을 구성합니다.
  - 기본 설정
  - 온라인 접속
  - 설정
  - 사용자 계정
- 기본 항목을 구성하면 Windows<sup>®</sup> 10 에서 앱 설치와 기본 설정이 진행됩니다. 설치 과정이 진행되는 동안 ASUS All-in-One PC 의 전원 공급이 끊기지 않도록 하십시오.
- 6. 설치 과정이 완료되면 바탕화면이 표시됩니다.

참고: 이 절의 스크린샷은 참조용으로만 사용하십시오.

## 시작 메뉴

시작 메뉴는 ASUS All-in-One PC 의 프로그램, Windows<sup>®</sup> 앱. 폴더 및 설정으로 들어가는 주요 관문입니다.

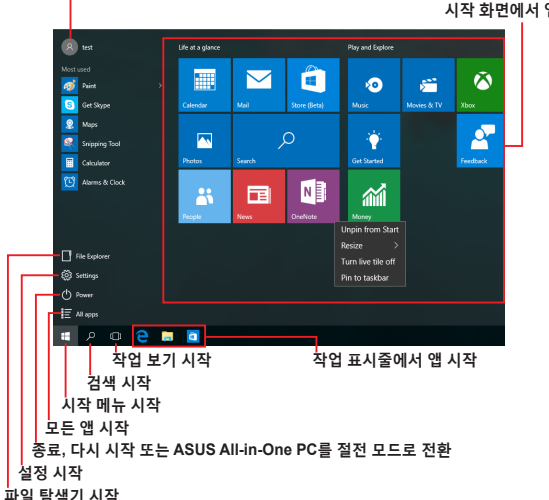

- 계정 설정 변경, 잠그기 또는 사용자 계정에서 로그아운

시작 하면에서 앱 시작

시작 메뉴를 사용하여 다음과 같은 일반적인 작업을 할 수 있습니다:

- 프로그램 또는 Windows® 앱 시작하기
- 일반적으로 사용되는 프로그램 또는 Windows<sup>®</sup> 앱 열기
- ASUS All-in-One PC 설정 조정하기 ٠
- Windows 운영 체제에서 도움말 보기 ٠
- ASUS All-in-One PC 117 .
- Windows 에서 로그오프하거나 다른 사용자 계정으로 전화하기

### 시작 메뉴 시작하기

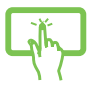

바탕화면의 왼쪽 하단 모서리에 있는 시작 버튼 重 을 탭핑합니다.

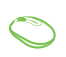

마우스 포인터를 바탕화면의 왼쪽 하단 모서리에 있는 시작 버튼 📢 에 올려놓은 후 이를 클릭합니다.

키보드에서 Windows 로고 키│ 篇│를 누릅니다.

### 시작 메뉴에서 프로그램 열기

시작 메뉴에서 가장 흔히 쓰이는 것은 바로 ASUS All-in-One PC 에 설치된 프로그램을 여는 것입니다.

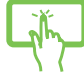

프로그램을 탭핑하여 이를 시작합니다.

마우스 포인터를 프로그램 위에 올려놓고 클릭하여 이를 시작합니다.

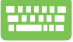

화살표 키를 사용하여 프로그램을 탐색합니다.

☞ 을 눌러 이를 시작합니다.

참고: ASUS All-in-One PC 의 프로그램 및 폴더의 전체 목록이 영문자 순서로 화면에 표시되도록 하려면 왼쪽 창 하단에 있는 All apps(모든 앱)를 선택하십시오.

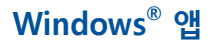

이들은 시작 화면의 오른쪽 창에 고정되어 바둑판 형식으로 표시되어 쉽게 액세스할 수 있습니다.

> **참고:** 일부 Windows<sup>®</sup> 앱의 경우 기능을 빠짐없이 사용하려면 Microsoft 계정으로 로그인해야 합니다.

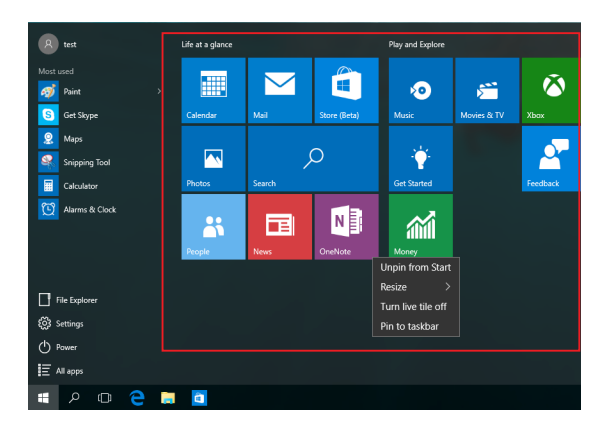

## Windows<sup>®</sup> 앱에서 작업하기

ASUS All-in-One PC의 터치 스크린 패널, 마우스 또는 키보드를 사용하여 앱을 시작하거나 사용자 지정하거나 닫을 수 있습니다.

### 시작 메뉴에서 Windows® 앱 시작하기

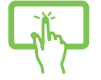

앱을 탭핑하여 이를 시작합니다.

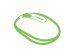

마우스 포인터를 앱 위에 올려놓고 클릭하여 이를 시작합니다.

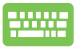

화살표 키를 사용하여 앱을 찾아봅니다. 을 눌러 앱을 시작합니다.

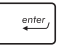

## Windows® 앱 사용자 지정하기

다음 단계를 수행하여 시작 화면에서 앱을 이동하거나 크기를 조절하거나 작업 표시줄에 고정할 수 있습니다.

### 앱 이동하기

앱을 길게 누른 후 이를 새 위치로 끌어서 놓습니다.

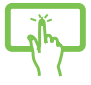

마우스 포인터를 앱 위에 올려놓은 후 새 위치로 끌어서 놓습니다.

### 앱의 크기 조절하기

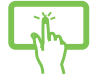

앱을 길게 누른 후 💮을 탭핑하고 앱 타일 크기를 선택합니다.

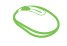

마우스 포인터를 앱 위에 올려놓고 오른쪽 클릭한 후 **Resize( 크기 조절 )**를 클릭하고 앱 타일 크기를 선택합니다.

화살표 키를 사용하여 앱을 탐색합니다. 누른 후 **Resize(크기 조절)**를 선택하고 앱 타일 크기를 선택합니다.

### 앱의 고정 해제하기

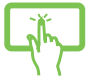

앱을 길게 누른 후 🏟 아이콘을 탭핑합니다.

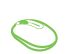

마우스 포인터를 앱 위에 올려놓고 오른쪽 클릭한 후 **Unpin from Start(시작 화면에서 제거)**를 클릭합니다.

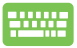

화살표 키를 사용하여 앱을 탐색합니다. ⊢른 후 Unpin from Start(시작 화면에서 제거)를 선택합니다.

### 작업 표시줄에 앱 고정하기

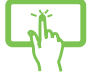

앱을 길게 누른 후 Pin to taskbar( 작업 표시줄에 고정)를 탭핑합니다.

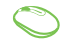

마우스 포인터를 앱 위에 올려놓고 오른쪽 클릭한 후 Pin to taskbar(작업 표시줄에 고정)를 클릭합니다.

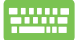

화살표 키를 사용하여 앱을 탐색합니다. 🔋 음

누른 후 Pin to taskbar( 작업 표시줄에 고정)를 선택합니다.

### 시작 메뉴에서 여러 앱 고정하기

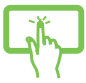

All apps(모든 앱)에서 시작 메뉴에 추가하려는 앱을 길게 누른 후 Pin to Start(시작 화면에 고정)를 탭핑합니다.

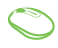

All apps(모든 앱)에서 마우스 포인터를 시작 메뉴에 추가하려는 앱 위에 올려놓고 오른쪽 클릭한 후 Pin to Start(시작 화면에 고정)를 클릭합니다.

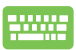

All apps(모든 앱)에서 시작 메뉴에 추가하려는 앱에서 🔳 을 누른 후 Pin to Start(시작 화면에 고정)를 선택합니다.

## 작업 보기

작업 보기 기능을 사용하여 열린 앱과 프로그램 간을 빠르게 전환하고, 또한 작업 보기를 사용하여 바탕화면 간을 전환할 수 있습니다.

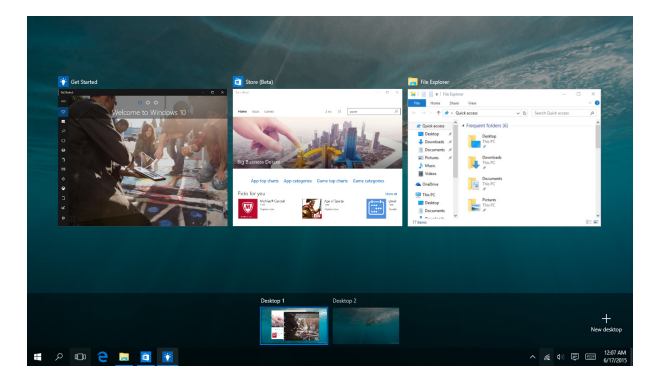

### 작업 보기 시작하기

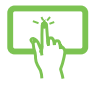

작업 표시줄에서 🖸 아이콘을 탭핑하거나 화면의 왼쪽 가장자리에서 스와이프합니다.

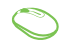

마우스 포인터를 작업 표시줄에 있는 □ 아이콘 위에 올려놓고 이를 클릭합니다.

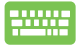

Ŧ

| 보드에서 | + | tob | 을 | 누 | 릅 | 니 | 다 |  |
|------|---|-----|---|---|---|---|---|--|
|      |   |     |   |   | - |   |   |  |

## 스냅 기능

스냅 기능은 앱을 나란히 표시하여 작업하거나 전환할 수 있습니다.

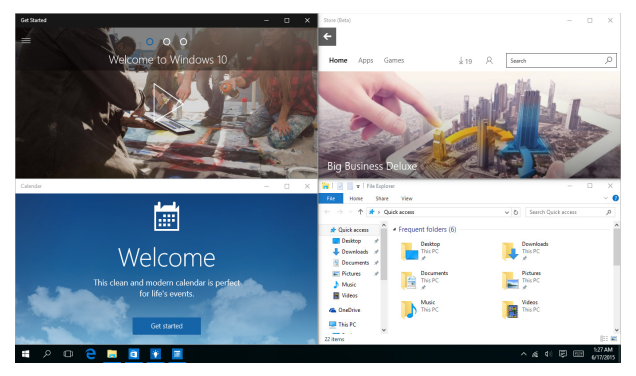

## 스냅 핫스팟

앱을 이 핫스팟으로 끌어서 놓아 이를 제자리에 스냅할 수 있습니다.

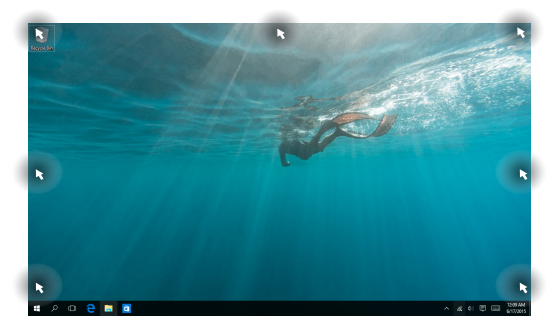

ASUS All-in-One PC

### 스냅 사용하기

.....

- 1. 스냅하려는 앱을 시작합니다.
- ✔ 2. 앱의 제목 표시줄을 끌어서 앱을 화면의 가장자리에 놓아 스냅합니다.
  - 또 다른 앱을 시작하고 위의 단계를 반복하여
     또 다른 앱을 스냅합니다.
    - 1. 스냅하려는 앱을 시작합니다.
      - 키를 길게 누른 후 화살표 키를 사용하여 앱을 스냅합니다.
      - 또 다른 앱을 시작하고 위의 단계를 반복하여 또 다른 앱을 스냅합니다.

## 동작 센터

Action Center(동작 센터)는 앱의 알림을 통합하고 사용자가 이와 상호 작용할 수 있는 단일 장소를 표시합니다. 이에는 또한 하단에 실제로 유용한 Quick Actions(빠른 동작) 섹션이 있습니다.

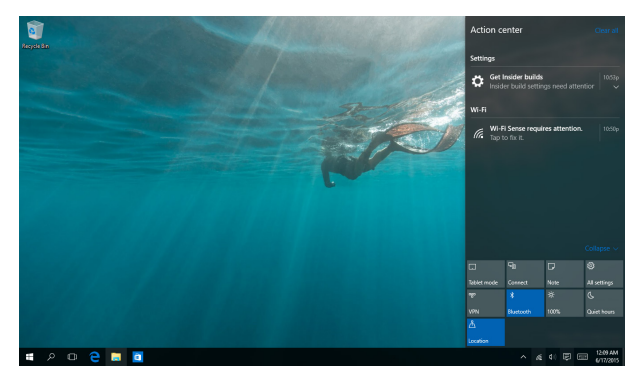

### Action Center(동작 센터) 시작하기

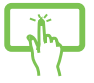

작업 표시줄에서 < 아이콘을 클릭하거나 화면의 오른쪽 가장자리에서 스와이프합니다.

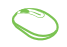

마우스 포인터를 작업 표시줄에 있는 퇻 아이콘 위에 올려놓고 이를 클릭합니다.

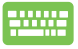

키보드에서 ■+ ▲ 을 누릅니다.

## 기타 키보드 바로가기

키보드에서 다음 바로가기를 사용하면 애플리케이션을 빠르게 시작하고 Windows<sup>®</sup> 10을 탐색할 수 있습니다.

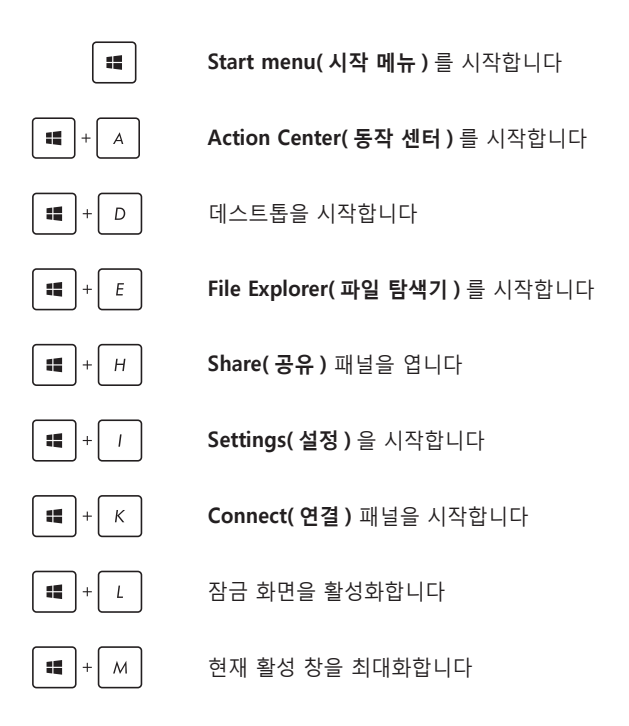

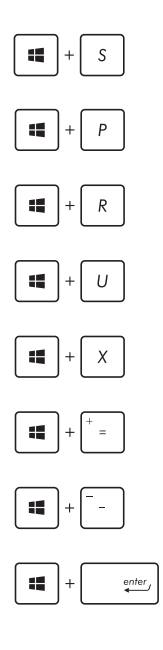

Search( 검색 ) 를 시작합니다

Project( 프로젝트 ) 패널을 시작합니다

실**행** 창을 엽니다

### 용이한 액세스 센터를 엽니다

시작 버튼의 상황에 맞는 메뉴를 엽니다

확대경 아이콘을 시작하고 화면을 확대합니다

화면을 축소합니다

**나레이터 설정**을 엽니다

## 무선 네트워크에 연결하기

## Wi-Fi 연결

ASUS All-in-One PC 의 Wi-Fi 연결을 사용하여 소셜 네트워킹 사이트를 통해 이메일에 액세스하거나 인터넷을 서핑하거나 애플리케이션을 공유할 수 있습니다.

### Wi-Fi 연결하기

다음 단계에 따라 ASUS All-in-One PC 를 Wi-Fi 네트워크에 연결하십시오 .

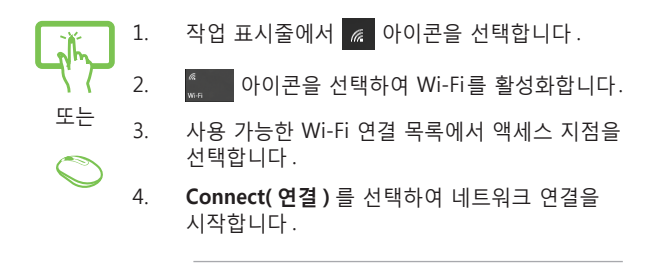

**참고:** Wi-Fi 연결을 활성화하기 위해 보안 키를 입력하라는 요청을 받을 수 있습니다.

## 블루투스

블루투스를 사용하여 다른 블루투스 사용 가능 장치와 무선 데이터를 용이하게 전송합니다.

### 다른 블루투스 사용 가능 장치와 페어링하기

데이터 전송을 활성화하려면 ASUS All-in-One PC 를 다른 블루투스 성능 장치와 페어링해야 합니다. 다음 단계에 따라 장치를 연결하십시오.

 시작 메뉴에서 Settings(설정)를 시작합니다.
 Devices(장치)를 선택한 후, Bluetooth(블루투스)를 선택하여 블루투스 사용 가능 장치를 검색합니다.
 3. 목록에서 장치를 선택합니다. ASUS All-in-One PC 의 패스 코드를 사용자가 선택한 장치로 보낸 패스 코드와 비교합니다. 두 코드가 동일한 경우. Yes(예)를 선택하며 ASUS All-in-One

PC 와 장치가 페어링됩니다.

**참고:** 일부 블루투스 성능 장치의 경우 ASUS Allin-One PC 의 패스 코드를 입력하라는 메시지가 표시됩니다.

## 유선 네트워크에 연결하기

ASUS All-in-One PC 의 LAN 포트를 사용하여 근거리 통신망과 광대역 인터넷 연결과 같은 유선 네트워크에도 연결할 수 있습니다 .

> **참고 :** 자세한 내용은 인터넷 서비스 제공업체 (ISP) 에 문의하거나 인터넷 연결 설정 시 네트워크 관리자에게 도움을 받으십시오 .

설정을 구성하려면 다음 절차를 참조하십시오.

**중요 사항 !** 다음 동작을 수행하기 전에 네트워크 케이블이 ASUS Allin-One PC 의 LAN 포트와 근거리 통신망 사이에 연결되어 있어야 합니다 .

### 동적 IP/PPPoE 네트워크 연결 구성하기

- 1.2.
- . Settings ( 설정 ) 를 시작합니다 .
  - **Network & Internet ( 네트워크 및 인터넷 )** 을 선택합니다 .
  - 3. Ethernet (이더넷) > Network and Sharing Center (네트워크 및 공유 센터)를 선택합니다.
  - LAN 을 선택한 후 Properties ( 4성 ) 를 선택합니다.
  - Internet Protocol Version 4 (TCP/IPv4)(인터넷 프로토콜 버전 4 (TCP/IPv4)) 를 선택한 후 Properties ( 속성 ) 를 선택합니다.
  - Obtain an IP address automatically (IP 주소 자동 획득)를 선택한 후 OK ( 확인 )를 선택합니다.

참고 : PPPoE 연결을 사용하는 경우 다음 단계로 진행하십시오.

- Network and Sharing Center (네트워크 및 공유 센터) 창으로 돌아간 후 Set up a new connection or network (새 연결 또는 네트워크 설정)를 선택합니다.
- 8. Connect to the Internet ( 인터넷에 연결 ) 을 선택한 후 Next ( 다음 ) 를 선택합니다 .
- Broadband (PPPoE)( 광대역 (PPPoE)) 를 선택합니다.
- 10. 사용자 이름, 암호, 연결 이름을 입력한 후 Connect (연결)를 선택합니다.
- 11. Close (닫기)를 선택하여 구성을 마칩니다.
- 12. 작업 표시줄의 📜 을 선택한 후 방금 만든 연결을 선택합니다.
- 13. 사용자 이름, 암호를 입력한 후 Connect (연결)를 선택하여 인터넷에 연결을 시작합니다.

### 정적 IP 네트워크 연결 구성하기

- 1. 동적 IP/PPPcE 네트워크 연결 구성하기 '의

   단계 1 5 를 반복합니다.

   2. Use the following IP address (다음 IP 주소

   또는
   사용)를 선택합니다.
  - 서비스 제공업체의 IP 주소, 서브넷 마스크 및 기본 게이트웨이를 입력합니다.
    - 필요한 경우, 기본 DNS 서버 주소 및 대체 DNS 서버 주소를 입력한 후 OK (확인)를 선택할 수도 있습니다.

 $\bigcirc$ 

## ASUS All-in-One PC 117

다음 중 한가지를 수행해서 ASUS All-in-One PC 를 끌 수 있습니다.

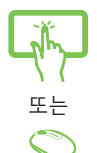

- 시작 메뉴를 시작한 후 <sup>(1)</sup> Power > Shut down(시스템 종료)을 선택하여 정상적인 시스템 종료를 수행합니다.
- 로그인 화면에서 🕐 > Shut down(시스템 종료)을 선택합니다.

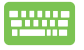

ort + <sup>[4]</sup> 을 눌러 Windows 시스템
종료를 시작합니다. 드롭다운 목록에서 Shut Down(시스템 종료)을 선택한 후 OK(확인)을 선택합니다.

ASUS All-in-One PC 가 응답하지 않으면,
 ASUS All-in-One PC 가 꺼질 때까지 전원
 버튼을 최소 4 초 동안 누르고 있습니다.

## ASUS All-in-One PC 를 대기 모드로 전환하기

ASUS All-in-One PC 를 대기 모드로 전환하려면:

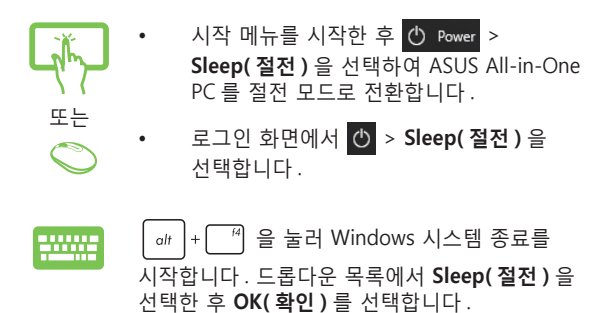

**참고:** 전원 버튼을 한 번 눌러서 ASUS All-in-One PC 를 절전 모드로 전환할 수도 있습니다.

| <br> | <br> |
|------|------|
|      |      |
|      |      |
|      |      |
| <br> | <br> |
|      |      |
|      |      |
|      |      |
| <br> | <br> |
|      |      |
|      |      |
|      |      |
|      |      |
|      |      |
| <br> | <br> |
|      |      |

4 장 : 시스템 복구하기

## BIOS 셋업 시작하기

BIOS( 기본 입출력 시스템 ) 은 ASUS All-in-One PC 에서 시스템을 시작하는 데 필요한 시스템 하드웨어 설정을 저장합니다.

일반적인 환경에서 기본 BIOS 설정은 대부분의 조건에 적용되어 최적의 성능을 얻을 수 있습니다.다음 상황을 제외하고 기본 BIOS 설정을 변경하지 마십시오.

- 시스템 부팅 시 화면에 오류 메시지가 표시되어 BIOS 셋업을 실행하라고 요청하는 경우.
- 추가적인 BIOS 설정 또는 업데이트가 필요한 새로운 시스템 구성요소를 설치한 경우.

**경고 !** 부적합하게 BIOS 를 설정하면 시스템이 불안정해지거나 부팅이 되지 않습니다 . BIOS 설정 변경은 교육 받은 전문 기술자의 도움을 받아 수행할 것을 권장합니다 .

## BIOS 를 빠르게 시작하기

BIOS 에 액세스하는 방법 :

- ASUS All-in-One PC 가 꺼진 경우 최소 4 초 동안 전원 버튼을 눌러 BIOS 에 직접 액세스하십시오.
- 전원 버튼을 눌러 ASUS All-in-One PC 를 켠 후 POST 동안
   <F2> 또는 <Del> 을 누르십시오.

**참고 :** POST(전원 자체 테스트 ) 는 ASUS All-in-One PC 를 켤 때 실행되는 일련의 소프트웨어 제어방식의 진단 테스트입니다.

## 시스템 복구하기

ASUS All-in-One PC 의 복구 옵션을 이용해서 시스템을 원래 상태로 복구할 수 있으며 성능 향상에 도움이 되도록 설정 내용을 새로 고칠 수도 있습니다.

### 중요 사항 !

- ASUS All-in-One PC 에서 복구 옵션을 사용하기 전에 모든 데이터 파일을 백업하십시오.
- 데이터 분실을 피하려면 네트워크 설정, 사용자 이름, 비밀번호와 같은 사용자 정의된 중요한 설정 내용을 기록해 두십시오.
- 시스템을 초기화하려면 ASUS All-in-One PC 의 플러그가 전원에 연결되어 있어야 합니다.

Windows® 10 에서는 다음 복구 옵션 중 어느 것이건 수행할 수 있습니다.

• Keep my files( 내 파일 보관) - 이 옵션에서는 개인 파일(사진, 음악, 비디오, 문서)에 영향을 미치지 않고 ASUS All-in-One PC 를 새로 고칠 수 있습니다.

이 옵션을 이용해서 ASUS All-in-One PC 를 기본 설정으로 복원하거나 설치되어 있는 다른 앱을 삭제할 수 있습니다.

 Remove everything(모두 제거) - 이 옵션을 이용해서 ASUS All-in-One PC 를 공장 기본 설정으로 초기화할 수 있습니다.
 이 옵션을 사용하기 전에 데이터를 백업해야 합니다.

- Go back to an earlier build(이전 빌드로 돌아가기) 이 옵션을 선택하면 이전 빌드로 돌아갈 수 있습니다. 이 빌드가 작동하지 않을 경우 이 옵션을 사용하십시오.
- Advanced startup(고급 설정) 이 옵션을 선택하면 ASUS All-in-One PC 에서 다음과 같은 여러 고급 복구 옵션을 수행할 수 있습니다.
  - USB 드라이브, 네트워크 연결 또는 Windows 복구 DVD 를 사용해서 ASUS All-in-One PC 시작하기.
  - Troubleshoot(문제 해결)를 사용해서 이 고급 복구 옵션 활성화하기: 시스템 복원, 시스템 이미지 복구, 시작 복구, 명령 프롬프트, UEFI 펌웨어 설정, 시작 설정.

## 복구 옵션 수행하기

ASUS All-in-One PC 에서 사용 가능한 복구 옵션에 액세스해서 사용하려면 다음 순서를 따르십시오..

1. Settings(설정)를 시작하고 Update and security(업데이트 및 보안)를 선택합니다.

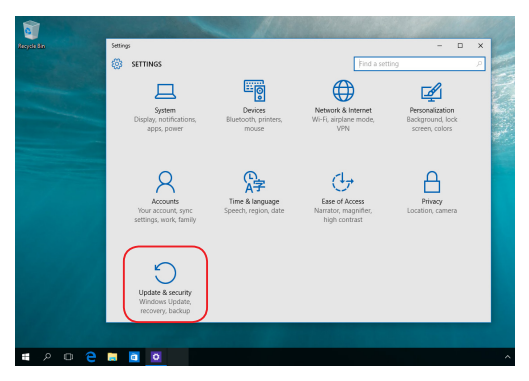

 Update and security (업데이트 및 보안) 옵션에서 Recovery (복구)를 선택한 후 수행하려는 복구 옵션을 선택합니다.

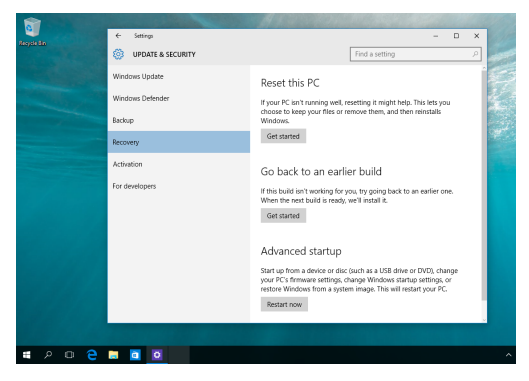

## 부록

## 주의사항

## 미연방 통신 위원회 성명서

본 기기는 FCC 규정 제 15조에 의거하여 테스트 되었으며, B 등급 디지털 장치에 대한 제한 사항을 준수합니다. 이러한 제한 사항은 주거 지역에서 장치 설치 시에 유해한 간섭을 방지하기 위한 것입니다. 본 장치는 RF(Radio Frequency) 에너지를 생성, 사용하고 방출하므로, 지시 사항에 따라 장치를 설치하지 않을 경우 전파 간섭이 발생할 수 있습니다. 장치의 전원을 껐다 켬으로써, 라디오 또는 텔레비전 수신에 대한 유해한 간섭이 발생하는지의 여부를 확인할 수 있습니다. 간섭이 발생하는 경우, 다음과 같은 방법으로 전자파 장애를 교정하는 것이 좋습니다.

- 수신 안테나의 방향을 바꾸거나 위치를 바꾸어 주십시오.
- 기기와 수신기 사이의 거리를 조정해 보십니다.
- 기기를 수신기에 연결된 콘센트가 아닌 다른 콘센트에 연결해 보십시오.
- 구매처나 경험이 풍부한 라디오/TV 기술자에게 도움을 요청하십시오.

FCC 공지사항 : 준수 책임이 있는 당사자가 명시적으로 승인하지 않은 변경이나 개조를 할 경우 사용자가 이 장비를 작동할 수 있는 권리가 무효화됩니다.

이 장치는 FCC 규정의 제 15 조를 준수합니다. 이 장치는 작동 시 다음 두 조건을 만족시켜야 합니다. (1) 이 장치는 유해한 간섭을 발생시키지 않으며 (2) 이 장치는 원치 않는 작동을 유발시킬 수 있는 간섭을 포함하여 어떠한 간섭을 받더라도 이를 견딜 수 있어야 합니다.

이 장치를 5.15 - 5.25 GHz 주파수 범위에서 작동할 때는 반드시 실내에서 사용해야 합니다.

### RF 노출 관련 경고사항

제공된 지침에 따라 이 장치를 설치하고 작동해야 하고, 사람으로부터 최소 20 cm 의 거리를 두고 이 송신기에 사용되는 안테나를 설치해야 하고, 다른 안테나 또는 송신기와 같은 위치에 설치하거나 이와 함께 작동해서는 안 됩니다. 최종 사용자와 설치자는 최종 사용자와 설치자에게 RF 노출 적합성을 충족시키기 위한 안테나 설치 지침과 송신기 작동 조건을 제공해야 합니다.

중요 사항! 옥외에서는 5.15~5.25 GHz 의 대역을 사용할 수 없습니다. 이 장치에는 5250~5350 및 5470~5725 MHz 에 대한 애드혹 성능이 없습니다.

**주의:**이 장치 보증자가 명시적으로 승인하지 않은 변경이나 개조를 할 경우 사용자가 이 장비를 작동할 수 있는 권리가 무효화됩니다.

## 도메인 별 무선 작동 채널

| 북미      | 2.412-2.462 GHz | Ch01~CH11 |
|---------|-----------------|-----------|
| 일본      | 2.412-2.472 GHz | Ch01~Ch14 |
| 유럽 ETSI | 2.412-2.472 GHz | Ch01~Ch13 |

## CE 마크

이 장치는 가정용 클래스 B 제품으로서 사용자가 적절한 조치를 취해야 할 수도 있는 무선 전파 장애를 일으킬 수 있습니다 .

## CE

5150-5350MHz 대역에서 작동하는 WiFi는 아래 표에 나열된 국가의 경우 실내에서만 사용할 수 있습니다.

| AT | BE | BG | CZ | DK | EE | FR |
|----|----|----|----|----|----|----|
| DE | IS | IE | IT | EL | ES | CY |
| LV | LI | LT | LU | HU | MT | NL |
| NO | PL | PT | RO | SI | SK | TR |
| FI | SE | СН | UK | HR |    |    |

## 사용자에 의해 분해 금지 사용자에 의해 분해된 제품에는 보증이 적용되지 않습니다.

## 리튬 이온 배터리에 관한 경고사항

주의 : 맞지 않는 배터리로 교체할 경우 폭발할 위험이 있습니다. 반드시 제조업체가 권장하는 동일한 유형이나 이에 상응하는 유형의 배터리로 교체하십시오. 다 사용한 배터리는 제조업체의 지침에 따라 폐기하십시오.

## 액체에의 노출 금지

제품이 액체나 비 또는 습기에 노출되거나 그 부근에서 사용하지 않도록 하십시오.이 제품은 방수성이나 방유성 제품이 아닙니다.

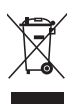

바퀴 달린 쓰레기통 위에 X 표시가 된 라벨이 부착된 제품 (전기 전자 제품, 수은을 포함하고 있는 셀 배터리)은 일반 쓰레기와 함께 폐기해서는 안됩니다. 전자 제품 폐기에 관련된 지역 규정을 확인해 주십시오.

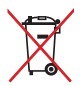

배터리를 일반 쓰레기와 함께 버리지 마십시오. 본 라벨은 배터리를 일반 쓰레기와 함께 폐기해서는 안됨을 의미합니다.

## REACH

REACH (Registration, Evaluation, Authorisation, and Restriction of Chemicals) 규정에 따라 ASUS REACH 웹사이트 <u>http://csr.asus.</u> <u>com/english/REACH.htm</u>에 제품이 포함하고 있는 화학 물질을 게시했습니다.

## 글로벌 환경 법규 적합성 및 성명

ASUS는 그린 설계의 이념에 따라 제품을 설계 및 제조하고 있으며, ASUS 제품 수명 주기의 각 단계가 글로벌 환경 법규를 따르고 있음을 확신합니다. ASUS는 또한 법규의 요구에 근거하여 관련 정보를 발표하고 있습니다.

ASUS가 준수하는 아래 법규 조건에 관계된 정보는 <u>http://csr.asus.</u> com/english/Compliance.htm를 확인해 주십시오.

### Japan JIS-C-0950 Material Declarations

EU REACH SVHC

Korea RoHS

## ASUS 재활용/수거 서비스

ASUS는 환경 보호 대책의 일환으로 재활용 및 수거 프로그램을 진행하고 있습니다. 이를 통해 본사의 고객분들께서 책임감있게 제품, 배터리, 기타 부품은 물론 포장 재료에 이르기까지 재활용을 할 수 있는 솔루션을 제공할 수 있을 거라 믿습니다. 각 지역에 따른 자세한 재활용 정보는 <u>http://csr.asus.com/english/Takeback.htm</u> 에서 확인하실 수 있습니다.

## 코팅 주의사항

**중요 사항!** 절연을 통해 전기 안전을 유지하려면, IO 포트가 있는 면을 제외하고 노트북 PC의 본체를 코팅 처리하여 절연해야 합니다.

## 청력 손상 예방

가능한 청력 손상을 예방하려면 높은 볼륨으로 장시간 청취하지 마십시오.

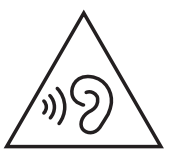

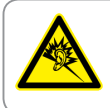

A pleine puissance, l'écoute prolongée du baladeur peut endommager l'oreille de l'utilisateur.

## ENERGY STAR 준수 제품

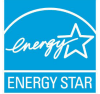

ENERGY STAR는 미국 환경보호국과 미국 에너지부의 합동 프로그램으로서, 에너지 효율 제품 및 실천을 통해 비용을 절감하고 환경을 보호하는 데 도움을 줍니다.

ENERGY STAR 로고가 표시된 모든 ASUS 제품은 ENERGY STAR 표준을 준수하고, 기본으로 전원 관리 기능을 사용할 수 있습니다. 모니터와 컴퓨터의 비활성화 시간이 10분과 30 분을 초과하면 자동적으로 절전모드로 설정됩니다. 컴퓨터의 절전 모드를 해제하기 위해 마우스를 클릭하거나 키보드의 아무 키를 누르십시오.

전원 관리와 이에 의한 환경 상 이점에 대한 자세한 내용은 <u>http://</u> www.energystar.gov/powermanagement를 참조하십시오. 또한 ENERGY STAR 합동 프로그램에 대한 자세한 내용은 <u>http://www.</u> energystar.gov를 참조하십시오.

> **참고:** Energy Star는 FreeDOS와 Linux 기반 제품은 지원하지 않습니다.

| 제조업체      | ASUSTek COMPUTER INC.                                |
|-----------|------------------------------------------------------|
| 주소,시      | 4F No. 150, LI-TE RD., PEITOU, TAIPEI 112,<br>TAIWAN |
| 전화번호      | +886-2-2894-3447                                     |
| 유럽 공인 대리점 | ASUS COMPUTER GmbH                                   |
| 주소 , 시    | HARKORT STR. 21-23, 40880 RATINGEN                   |
| 국가        | GERMANY                                              |